## Inscription & connexion à L'Épi

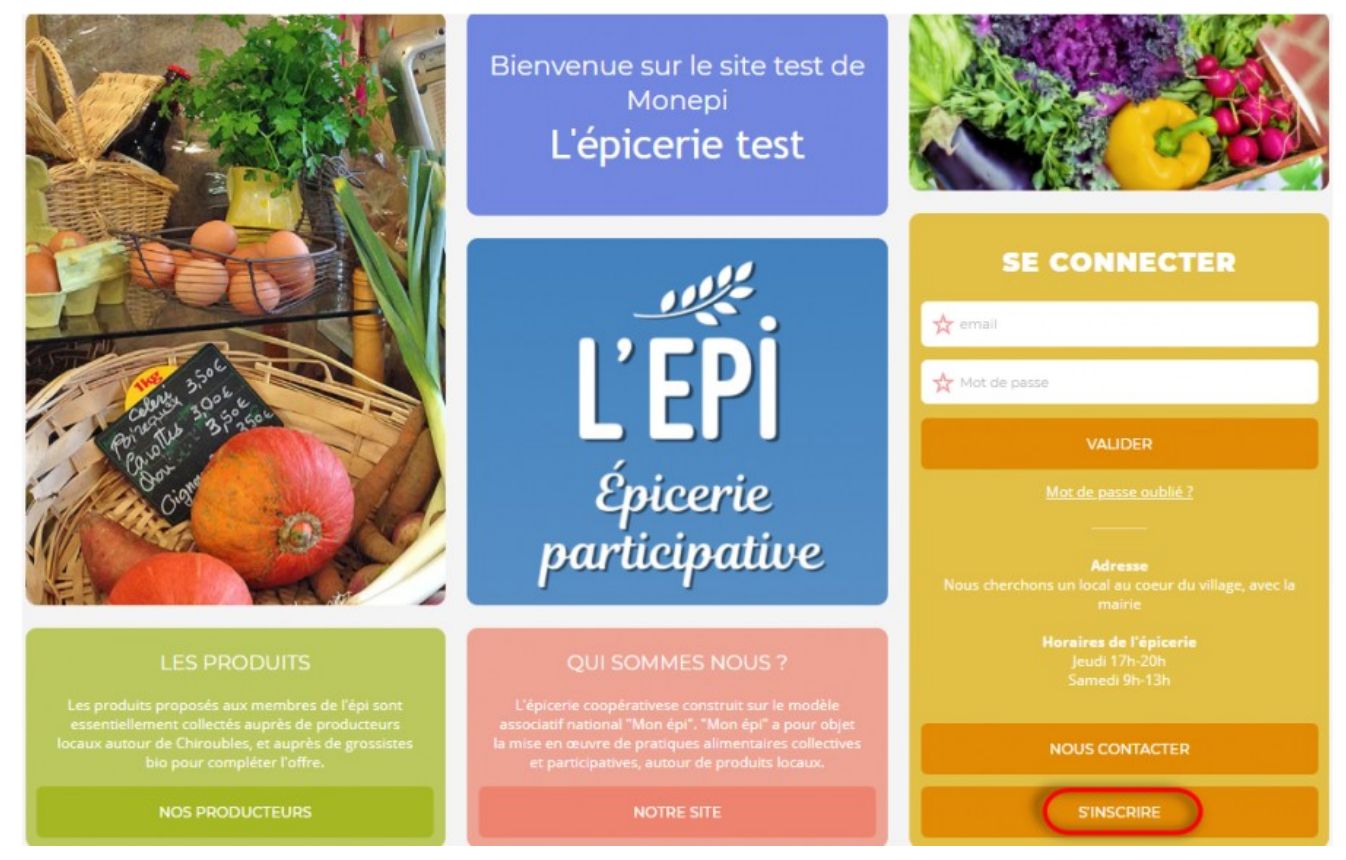

Je me rends sur le site de L'Épi auquel je souhaite m'inscrire. Je clique sur "**S'INSCRIRE**" en bas à droite de la page.

|                                                                                                    | 1 J'ADHÈRE                                                                                                    |
|----------------------------------------------------------------------------------------------------|----------------------------------------------------------------------------------------------------|
| CRÉATION<br>D'UN COMPTE<br>ADHÉRENT                                                                                                    | <ol> <li>Je m'inscris et crée mon compte en ligne (adresse et N° mobile) dès à présent</li> <li>je lis les <u>statuts</u> et le <u>réglement intérieur</u>.</li> <li>Je fais mon virement par tranche de 50€, de préférence, sur l'IBAN de l'association qui me sera transmis dans le mail<br/>de confirmation, puis je recharge mon compte adhérent sur le site du même montant.</li> <li>Le pale mon adhérien qui la boutique ao ligne</li> </ol> |
| Créer votre compte adhérent sur:<br>l'épi test<br>Les informations recueillies sont nécessaires pour<br>votre adhésion. Elles font l'objet d'un traitement<br>informatique et sont destinées au secrétariat de notre                                                                                         | <ul> <li>5 Je planifie ma participation de 2H par mois et je choisis mon créneau chaque mois suivant le planning et mes envies.<br/>Je suis pleinement responsable de ma participation à l'association (certains créneaux demandent une formation, comme<br/>la caisse ou la gestion). Je peux échanger ponctuellement ma participation avec un autre adhérent.</li> </ul>                                                                          |
| association. Elles peuvent donner lieu à l'exercice du<br>droit d'accès et de rectification selon les dispositions<br>de la loi du 6 janvier 1978. Si vous souhaitez exercer ce<br>droit et obtenir communication des informations vous<br>concernant, veuillier vous adresser à<br><u>contact@monepl.fr</u> | <ul> <li>JE PARTICIPE</li> <li>Je gère l'épicerie (ouverture, caisse, mise à jour rayon, réception, livraison et fermeture),</li> <li>Je distribue les commandes de produits frais,</li> </ul>                                                                                                    |
| TUTORIEL ADHÉSION                                                                                                    | <ul> <li>Je collecte aupres des producteurs,</li> <li>Je réalise les tâches de gestion ou j'anime des ateliers.</li> </ul>                                                                                                    |
| LIRE LES STATUTS                                                                                                    | 3 J'UTILISE                                                                                                    |
| LIRE LE RÉGLEMENT INTÉRIEUR                                                                                                    | 1 Je fais mes courses à l'épicerie: Je choisis les produits dont j'ai besoin et je les passe en caisse avec l'aide de<br>l'animatrice(eur) de l'épicerie. Je paie avec mon compte en ligne. Je précommande mes produits frais.                                                                                                    |
| LIRE LES CONDITIONS GÉNÉRALES D'UTILISATION                                                                                                    | 2 • Je profite du coin café et des animations: dégustation de nouveaux produits, ateliers pédagogiques                                                                                                    |
| RETOUR                                                                                                    | MINSCRIRE                                                                                                    |

Une fois arrivé sur la page "CRÉATION D'UN COMPTE ADHÉRENT" je consulte :

- Les statuts en cliquant sur "LIRE LES STATUTS" dans le volet gauche

- Le **règlement intérieur** en cliquant sur "**LIRE LE RÈGLEMENT INTÉRIEUR**" dans le volet gauche

Enfin je clique ensuite sur "**M'INSCRIRE**" pour remplir les informations liées à mon compte.

|                                                                                                    | 1 VOTRE COMPTE                                                                                                    |
|----------------------------------------------------------------------------------------------------|----------------------------------------------------------------------------------------------------|
| CRÉATION                                                                                                    |                                                                                                    |
| D'UN COMPTE                                                                                                    | ⊘ Civilité > ★ Nom                                                                                                    |
|                                                                                                    |                                                                                                    |
| Créer votre compte adhérent sur:<br><b>l'épi test</b>                                                                                                    | Y Prénom                                                                                                    |
| Les informations recueillies sont nécessaires pour<br>votre adbésion. Elles font l'objet d'un traitement                                                                     | Date de naissance - jj/mm/aaaa                                                                                               |
| informatique et sont destinées au secrétariat de notre<br>association. Elles peuvent donner lieu à l'exercice du<br>droit d'accès et de rectification selon les dispositions | Adresse                                                                                                    |
| de la loi du 6 janvier 1978. Si vous souhaitez exercer ce<br>droit et obtenir communication des informations vous<br>concernant, veuillez vous adresser à                    | ★ Code postal                                                                                                    |
|                                                                                                    | Téléphone 🤣 poullot.theophile@gmail.com                                                                                      |
| TUTORIEL ADHÉSION                                                                                                    | Confirmer votre mot de passe                                                                                                 |
| LIRE LES STATUTS                                                                                                    | Au moins 4 caractères.                                                                                                    |
|                                                                                                    |                                                                                                    |
|                                                                                                    | iai lu et l'accepte les conditions d'utilisations définies dans les statuts et le règlement intérieur de l'épi. J'accepte de |
| LIRE LES CONDITIONS GÉNÉRALES D'UTILISATION                                                                                                    | ecevoir les communications de l'épi et de monepi.fr                                                                          |
|                                                                                                    |                                                                                                    |
| RETOUR                                                                                                    | M'INSCRIRE                                                                                                    |

Je renseigne les informations liées à mon compte,

je pense à cocher la case "**j'ai lu et j'accepte les conditions d'utilisations**" et enfin je clique sur "**M'INSCRIRE**".

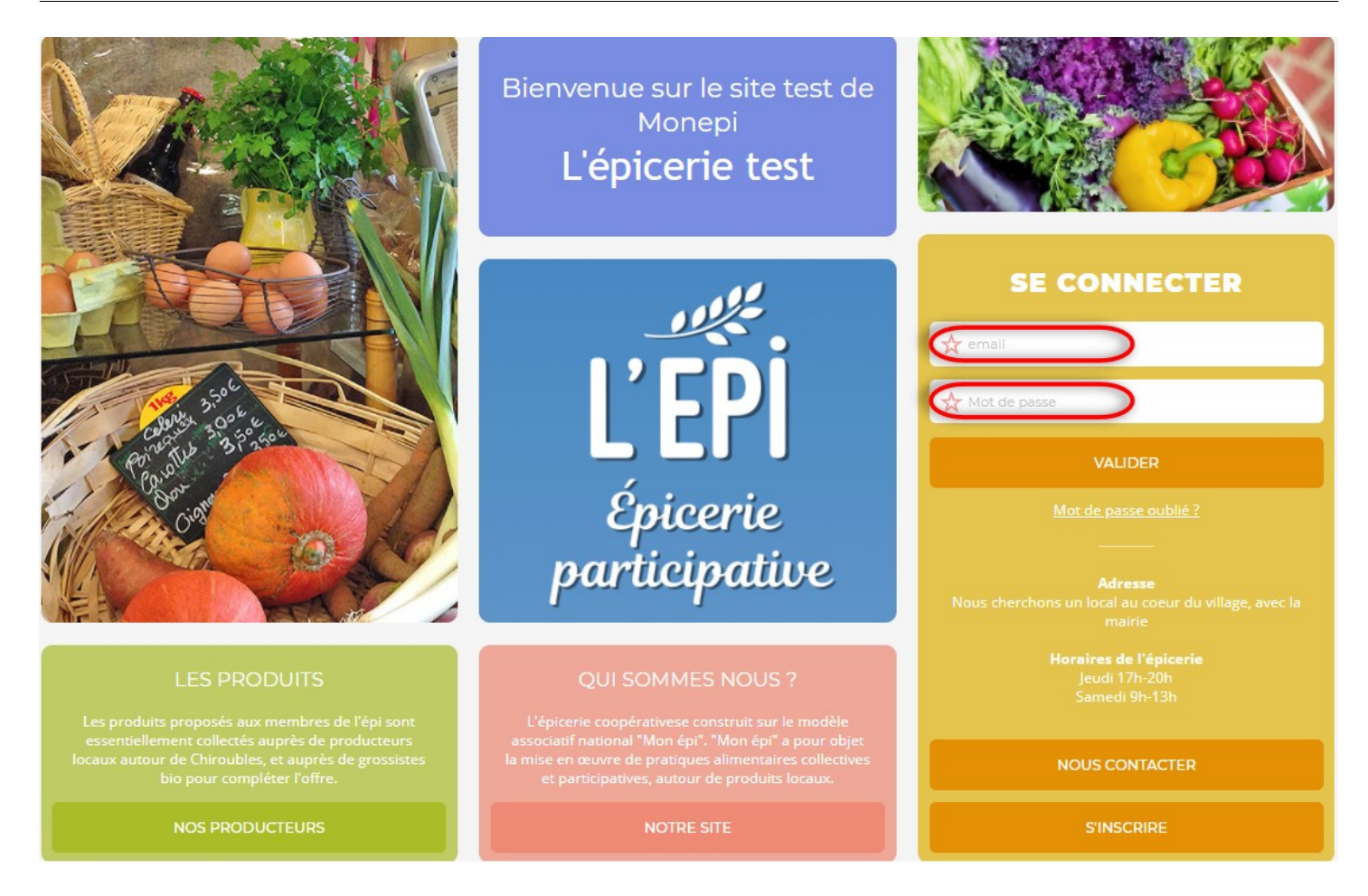

Félicitations désormais vous pouvez-vous connecter avec l'adresse mail et le mot de passe que vous venez de renseigner dans le formulaire d'inscription.